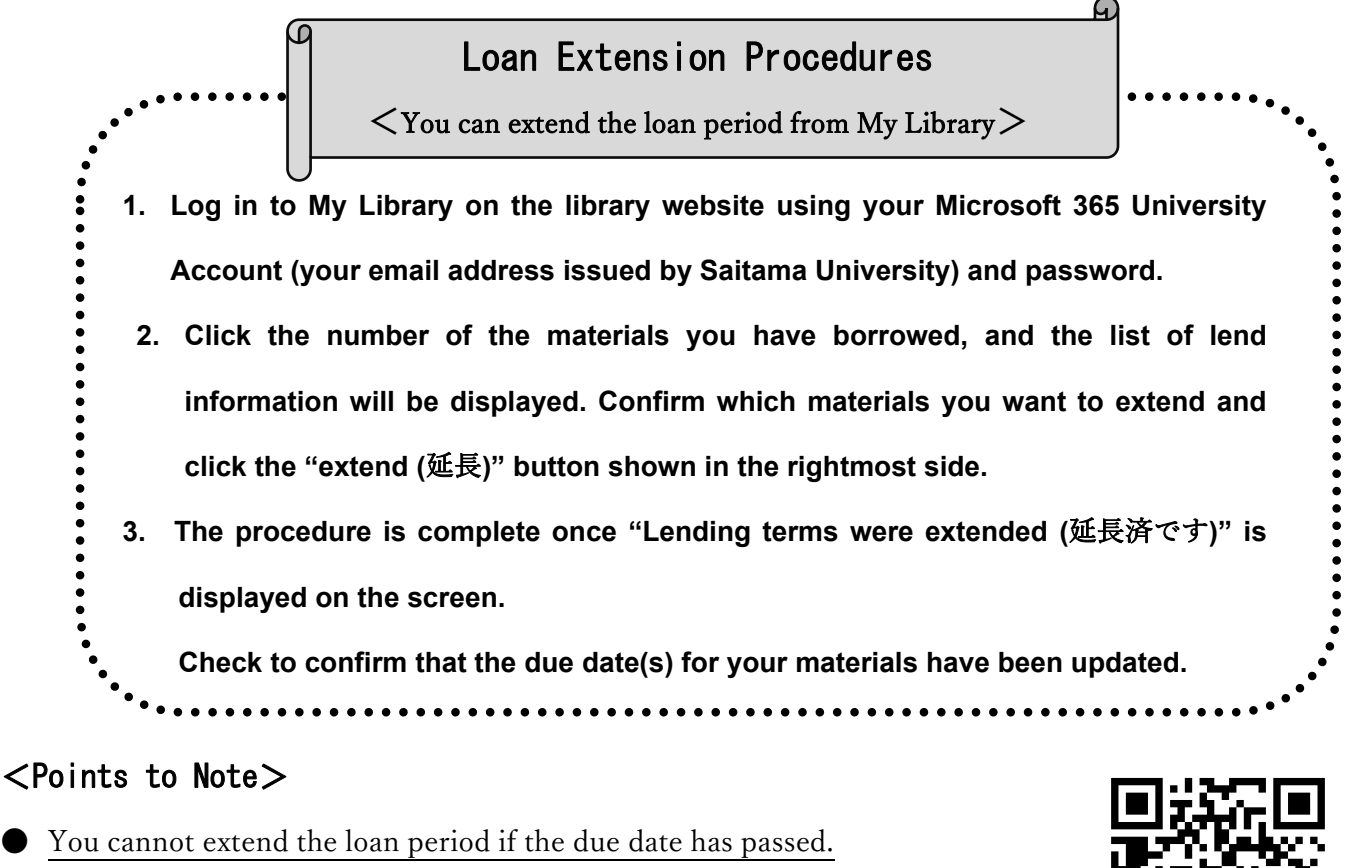

Always complete the extension procedures within the loan period.

The extension applies from the day you request the extension.
Keep in mind that it is not an extension from the original due date.

Click here for the login screen

- You cannot extend materials that have been reserved. Return them by the due date.
- You cannot apply for an extension of any new book if you have any overdue books. As an additional penalty, you will not be able to request any new loans or extensions for the number of days your materials are overdue.
- Only click the "extend (延長)" button once.

| Classification                                                                                            | Lending period | Renewal allowed                                                                                                    |
|----------------------------------------------------------------------------------------------------|----------------|----------------------------------------------------------------------------------------------------|
| Undergraduate /graduate students                                                                          | 2 weeks        | Up to 3 times during the spring and fall                                                                                                    |
| Graduate and undergraduate students who applied<br>for special loans with permission by their supervisors | 4 weeks        | semesters (During breaks, slightly<br>different renewal rules will apply.<br>Typically, such renewals will last until the<br>end of the break rather than the usual 2<br>weeks/4 weeks.) |
| Executive staff, Teachers                                                                                 | 4 weeks        | Up to 3 times                                                                                                    |
| Faculty staff                                                                                             | 2 weeks        | Up to 3 times                                                                                                    |

Contact Information: libs@gr.saitama-u.ac.jp